## **УПАТСТВО**

за користење на електронскиот систем е - Работа на Агенцијата за вработување

Април 2022

### Содржина

| 1. | Вовед                                                                                        | .3 |
|----|----------------------------------------------------------------------------------------------|----|
|    | Како да се регистрирам?                                                                      | 3  |
| 2. | Видови корисници на електронскиот систем на Агенцијата за вработување - е-РаботаФизички лица | .3 |
|    | Правни лица (работодавачи)                                                                   | .4 |
|    | Агенции за привремени вработувања                                                            | .4 |
|    | Услуги за други работодавачи                                                                 | .4 |
| 3. | Пристап до е - Работа                                                                        | 5  |
|    | Најава во е-Работа                                                                           | 5  |

## 1. Вовед

Пристапот до системот e-Paбота се одвива преку интеграрција со системот за единствена најава (CEH) на Министерството за информатичко општество и администрација.

Еден корисник на е-Работа секогаш се најавува со свое лично корисничко име, кое е поврзано со електронскиот иденитет на лицето (eID<sup>1</sup>), без разлика дали користи услуги за физичко или правно лице.

Предуслови кои треба да бидат исполнети се:

- Да има elD на ниско ниво и
- Да има корисничко име како физичко лице во Системот за единствена најава (СЕН) на МИОА.

#### Како да се регистрирам?

Детално упатство за начините на регистрација на CEH се наоѓа на следниот линк: <u>https://uslugi.gov.mk/register.nspx</u>

Корисничкото име со кое лицето е регистрирано во СЕН ќе се користи и за најава во системот е-Работа.

За пристап до е-Работа не е потребен дигитален сертификат (токен).

# 2. Видови корисници на електронскиот систем на Агенцијата за вработување - е-Работа

#### Физички лица

Преку веб страната на Агенцијата за вработување на Република Северна Македонија, граѓаните можат:

- Да пребаруваат во огласите за слободни работни места (ППР обрасци поднесени од работодавачите)
- Да излистаат историја на своите вработувања (регистрирани работни односи).
- Невработените лица (активни баратели на работа) можат и да аплицираат за активни мерки за вработување (доколку е така определно во јавниот оглас за таа активна мерка)

За да го користат електронскиот систем на Агенцијата за вработување за оваа намена, доволно е лицата да имаат eID на ниско ниво и корисничко име на CEH, со што по автоматизам им се доделува соодветно овластување (**Личен профил**).

<sup>&</sup>lt;sup>1</sup> Систем за електронска идентификација со кој се докажува идентитетот на лицата при аплицирање за електронски услуги во институции

#### Правни лица (работодавачи)

Преку веб страната на Агенцијата за вработување на Република Северна Македонија, работодавачите од приватниот сектор можат:

- Да огласат слободно работно место (да поднесат ППР образец)
- По претходно поднесен ППР образец, да пријават засновање на работен однос (да поднесат М1 образец)
- Да одјават работен однос (да поднесат М2 образец)
- Да аплицираат за активни мерки за вработување (доколку е така определно во јавниот оглас за таа активна мерка)

Правните лица од приватниот сектор, покрај условите од воведниот дел, потребно е уредно да пополнат и заверат соодветен образец - **Овластување за пристап** за лицата кои во име на правниот субјект ќе имаат пристап до системот е-Работа и истото да го достават во надлежниот центар за вработување.

Постојат два вида на овластувања за работодавачите, во зависност од услугата која работодавачот ќе ја користи:

- Овластување за ППР, M1M2 кое може да се најде на следниот линк:

https://e-rabota.av.gov.mk/Upatstvo/Obrazec Ovlastuvanje Rabotodavac PPR M1M2.doc и

- Овластување за пристап активните мерки за вработување на следниот линк: https://e-rabota.av.gov.mk/Upatstvo/Obrazec Ovlastuvanje Rabotodavac AktivniMerki.doc

## Во јавните огласи што се објавуваат за мерките е назначено дали за некоја мерка е можно аплицирање преку овој систем.

Истите обрасци служат и за престанок на овластувањата (со пополнување на табелата во долниот дел од образецот - **Лица на кои им престанува овластувањето за пристап**). Работодавачот е должен уредно да ги доставува и овие информации до Агенцијата за вработување, пред се заради заштита кон своите податоци.

#### Услуги за други работодавачи

Книговодствени и други слични услужни бироа, можат да го користат системот **е** – **Работа** за пријава/одјава на работници на своите клиенти- работодавачи. Притоа, покрај условите од воведниот дел, треба до надлежниот центар за вработување да достават, еден од погоре наведените, уредно пополнет и заверен соодветен образец - **Овластување за пристап** потпишан од управителот на работодавачот за кој вршат услуга, во кој ќе бидат наведени лицата кои ќе пристапуваат до системот Е-Работа во нивно име.

#### Агенции за привремени вработувања

Истите функционалности кои ги имаат работодавачте кои пријавуваат работници за свои потреби ги имаат и агенциите за привремени вработувања. За потребите на отстапување на работници на други работодавачи, тие можат:

- Да поднесат ППР образец
- По претходно поднесен ППР образец, да пријават засновање на работен однос (да

поднесат М1 образец)

• Да одјават работен однос (да поднесат М2 образец)

За овој тип на корисници, покрај условите од воведниот дел, да имаат уредно пополнет и заверен образец - **Овластување за пристап** за лицата кои во име на Агенција за привремени вработувања ќе вршат пријави и одјави за отспаени работници. Овластувањето за пристап, како и лиценцата за работа треба да се достави во надлежниот центар за вработување. Образецот за овластување може да се најде на следниот линк <u>https://erabota.av.gov.mk/Upatstvo/Obrazec Ovlastuvanje APV.doc</u>

## 3. Пристап до е - Работа

За оптимално користење на системот **е - Работа** се препорачува употреба на пребарувачите Google Chrome.

Адресата за пристап е <u>https://e-rabota.av.gov.mk</u>.

До системот може да се пристапи и преку основната веб страна на ABPCM (слика 1) која се прстапува преку веб адресата <u>https://av.gov.mk</u>

| ЗА БАРАТЕЛИТЕ<br>НА РАБОТА                   |                                             | ЗА<br>РАБОТОДАВАЧИТЕ                               |
|----------------------------------------------|---------------------------------------------|----------------------------------------------------|
| <b>6905</b><br>слободни работни места        | РД<br>ПРЕБАРАЛ<br>СЛОБОДНИ РАБОТНИ<br>МЕСТА | ПРИКАЗ НА АКТИВНИ<br>Баратели на работа            |
| ВОВЕДУВАЊЕ ВО ЕВИДЕНЦИЈА                     |                                             | ПРИЈАВУВАЊЕ И ОДЈАВУВАЊЕ НА РАБОТЕН<br>ОДНОС       |
|                                              | ,                                           | ПОСРЕДУВАЊЕ ПРИ ВРАБОТУВАЊЕ                        |
|                                              |                                             | ПРОГРАМИ И МЕРКИ ЗА ПОТТИКНУВАЊЕ НА<br>ВРАБОТУВАЊЕ |
| ОГЛАСИ<br>ЗА АКТИВНИ МЕРКИ ЗА<br>ВРАБОТУВАЊЕ | •                                           | ОГЛАСИ<br>ЗА АКТИВНИ МЕРКИ ЗА<br>ВРАБОТУВАЊЕ ③     |
| Е-РАБОТА                                     | 0                                           | Е-РАБОТА 💿                                         |

Слика 1

#### Најава во е-Работа

1. Со притискање на линкот е-Работа од слика 1, се прикажува прозорец како на Слика 2.

| С-Работа<br>почитувани корисници на е-работа!<br>зе известуваме дека поради надградба на системот е-работа,<br>истиот ке биде недостапен на 19.02.2022 и 20.02.2022.<br>со надградбата ќе биде променет начинот на пристап! |                                                                                                    |                             | OTTACK SA TPARTMARTIN              | ISCO 88       | СПОРЕДУВАЊЕ ЗАНИМАЊА | УПАТСТЕ  |
|----------------------------------------------------------------------------------------------------|----------------------------------------------------------------------------------------------------|-----------------------------|------------------------------------|---------------|----------------------|----------|
| ПОЧИТУВАНИ КОРИСНИЦИ НА Е-РАБОТА!<br>ЗЕ ИЗВЕСТУВАМЕ ДЕКА ПОРАДИ НАДГРАДБА НА СИСТЕМОТ Е-РАБОТА,<br>ИСТИОТ КЕ БИДЕ НЕДОСТАПЕН НА 19.02.2022 И 20.02.2022.<br>20 НАДГРАДБАТА ЌЕ БИДЕ ПРОМЕНЕТ НАЧИНОТ НА ПРИСТАП!             | е-Раб                                                                                                    | ота                         |                                    |               |                      |          |
| зе известуваме дека поради надградба на системот е-работа,<br>истиот ке биде недостапен на 19.02.2022 и 20.02.2022.<br>20 надградбата ќе биде променет начинот на пристап!                                                  | ПОЧИТУВА                                                                                                    | НИ КОРИСНИЦИ НА Е-РАБОТ     | A!                                 |               | 6                    | 2        |
| со надградбата ќе биде променет начинот на пристап!                                                                                                    | ВЕ ИЗВЕСТУВАМЕ ДЕКА ПОРАДИ НАДГРАДБА НА СИСТЕМОТ Е-РАБОТА,<br>ИСТИОТ ЌЕ БИДЕ НЕДОСТАПЕН НА 19.02.2022 И 20.02.2022. |                             |                                    |               | $( \zeta$            | $\sum$   |
|                                                                                                    | СО НАДГРАДБАТА ЌЕ БИДЕ ПРОМЕНЕТ НАЧИНОТ НА ПРИСТАП!                                                                 |                             |                                    |               |                      | $\nabla$ |
| ЗА ДА БИДЕТЕ ПОДГОТВЕНИ, прочитајте ТУКА.                                                                                                    | ЗА ДА БИД                                                                                                    | ЕТЕ ПОДГОТВЕНИ, прочитај    |                                    |               |                      |          |
| ОБРАЗЕЦ-овластување можете да најдете <b>ТУКА.</b>                                                                                                    | ОБРАЗЕЦ-о                                                                                                    | властување можете да најд   | ете ТУКА.                          |               |                      |          |
| околку сте веќе регистрирани како корисник на е-Работа, внесете ја е-мејл адресата НАЈАВЕТЕ СЕ                                                                                                    | Доколку сте                                                                                                    | е веќе регистрирани како ко | рисник на е-Работа, внесете ја е-м | мејл адресата | HAJABI               | TE CE    |

2. По притискање на копчето НАЈАВЕТЕ СЕ од слика 2, се појавува прозорец како на слика 3.

| eD                                                                                                    |  |  |  |  |  |  |  |  |
|----------------------------------------------------------------------------------------------------|--|--|--|--|--|--|--|--|
| Корисничко име од СЕН                                                                                                    |  |  |  |  |  |  |  |  |
| petar.petrovski@gmail.com                                                                                                    |  |  |  |  |  |  |  |  |
| Лозинка                                                                                                    |  |  |  |  |  |  |  |  |
| •••••                                                                                                    |  |  |  |  |  |  |  |  |
| Запомни ме                                                                                                    |  |  |  |  |  |  |  |  |
| Имате профил на УЈП ?                                                                                                    |  |  |  |  |  |  |  |  |
| СЕ СОГЛАСУВАМ податоците за моето<br>корисничко име (user name) и<br>матичниот број кои се обработени при<br>постапката за регистрација на физички |  |  |  |  |  |  |  |  |
| Најави се                                                                                                    |  |  |  |  |  |  |  |  |

Слика З

3. Се внесува корисничкото име и лозинка од СЕН и се притиска Најави се, при што се проверува eID (електронскиот идентитет на лицето) и корисничкото име на СЕН. Доколку е во ред, се добива пристап во системот Е-Работа.

**Притоа**: Доколку едно лице има различни типови овластувања за пристап до е-Работа од некој работодавач, на пример: за работен однос(ППР, М12) и за активните мерки, екранот после најавата ќе биде како на Слика 4,

| ОВЛАСТУВАЊА              |                                |                            |
|--------------------------|--------------------------------|----------------------------|
| <b>О</b><br>Личен профил | Работен однос (Правно<br>лице) | Сарани мерки (Правно лице) |
|                          | Слика 4                        |                            |

ита кои немаат овластување да работат во име на правно дице, се

а за лицата кои немаат овластување да работат во име на правно лице, се прикажува менито за услуги наменето за физичко лице.

4. Понатаму, со притискање на **Работен однос(правно лице)** од слика 4, се прикажуваат сите правни лица за кое има лицето има овластување да спроведува ППР, М1, М2 и практикантство (Слика 5).

| почетна                                                                                                    |          |                  |        |
|----------------------------------------------------------------------------------------------------|----------|------------------|--------|
| D. (                                                                                                    |          |                  |        |
| Работен однос / Практиканти (Правно ли                                                                             | цe)      |                  |        |
| ПРАВНО ЛИЦЕ / ИНСТИТУЦИЈА                                                                                          | ЕМБС     | МЕСТО            | ИЗБОР  |
| Стружа, не Герната за Герален чарвој струги о Пубасаце, Пураково                                                   | F . 91,6 | Г - зевце        | Избери |
| Друштво за производство, трговија и услуги Сантата следно увоз-<br>извоз ДООЕЛ с.Долни Манастироц, Македонски Брод | 02296220 | Долн: Понастирец | Избери |
| Изголиција за Солекску ување на ретититиска северна<br>Македонија Скопје                                           | 4065105  | Скопје - Центар  | Избери |
|                                                                                                    |          |                  |        |
|                                                                                                    |          |                  |        |
|                                                                                                    |          |                  |        |
|                                                                                                    |          |                  |        |
|                                                                                                    |          |                  |        |
|                                                                                                    |          |                  |        |

Слика 5

- 5. Избирање на правно лице се прави со кликање на копчето <sup>Избери</sup> од слика 5 прикажано покрај називот на правното лице за кое треба да се направи некоја пријава.
- 6. Потоа се отвара менито како на слика 6

| ПОЧЕТНА                                                                                                    | преглед       | огласи       | M1/M2         | ПРАКТИКАНТСТВО | БАРАЊА ЗА ПОСРЕДУВАЊЕ | ПАЗАР НА ТРУД | ПОК |  |
|----------------------------------------------------------------------------------------------------|---------------|--------------|---------------|----------------|-----------------------|---------------|-----|--|
|                                                                                                    |               |              |               |                |                       |               |     |  |
| На страната се прикажани податоци кои ќе ви бидат од корист за набљудување на вашата активност на сајтот.<br>Во табелата <b>Вкупен број на прегледи по оглас</b> е прикажано колку пати се кликнувани вашите огласи од страна на ф<br>Во табелата <b>Промени на омилени CV-а</b> се прикажани CV-а кои вие сте ги означиле за фаворите а се промениле од по<br>најавување на системот.<br>Во табелата <b>Препорачани CV-а</b> ви се прикажуваат CV-а кои се поврзани со занимања за кои сте огласувале огласи. |               |              |               |                |                       |               |     |  |
| вкупен                                                                                                    | БРОЈ НА ПРЕГЛ | ЕДИ ПО ОГЛАС |               |                |                       |               |     |  |
| Преглед                                                                                                    | aj            | Неделен (п   | оследни 7 ден | a)             | Месечен               | Вкупно        |     |  |

Слика 6

7. Во секое од менијата се наоѓа упатство за соодветните услуги.